Website: https://skywardbcs.sccresa.org/scripts/wsisa.dll/WService=wsBCS/seplog01.w

Or use the link to Skyward found in the top right at http://www.browncityschools.org/

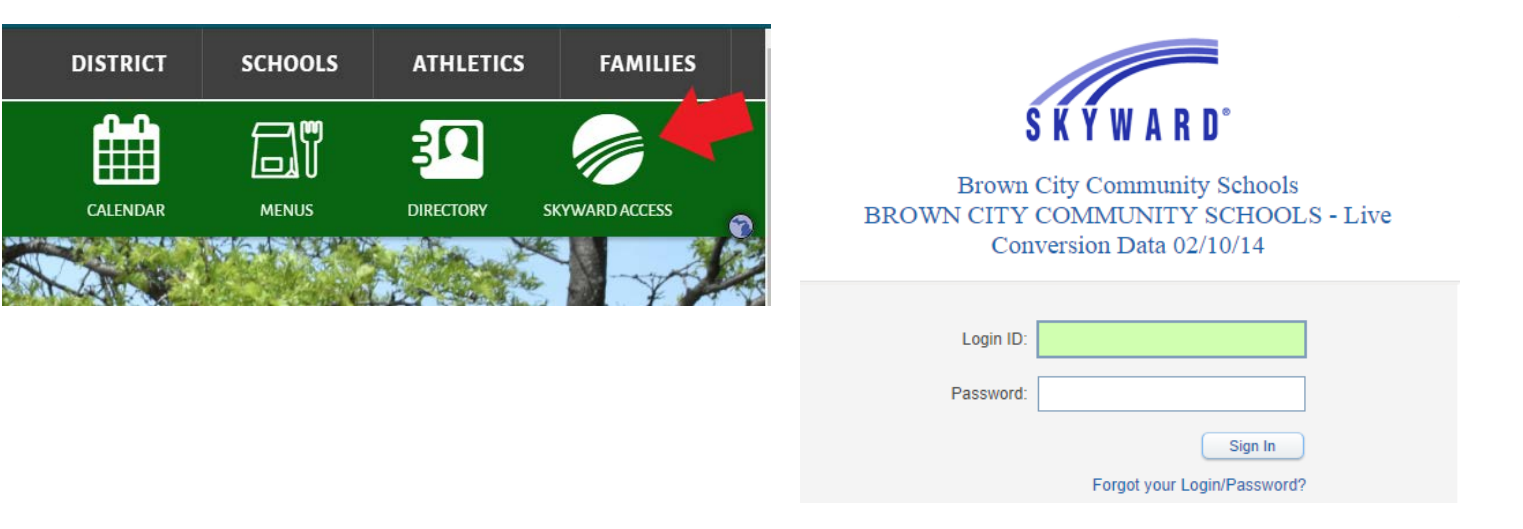

**NOTE**: If you are using a computer in a public place such as the library or some other shared computer, be sure to logout when you are finished using Family Access so the next user of the computer is not able to see your Family Access information.

### **Home Screen in Family Access**

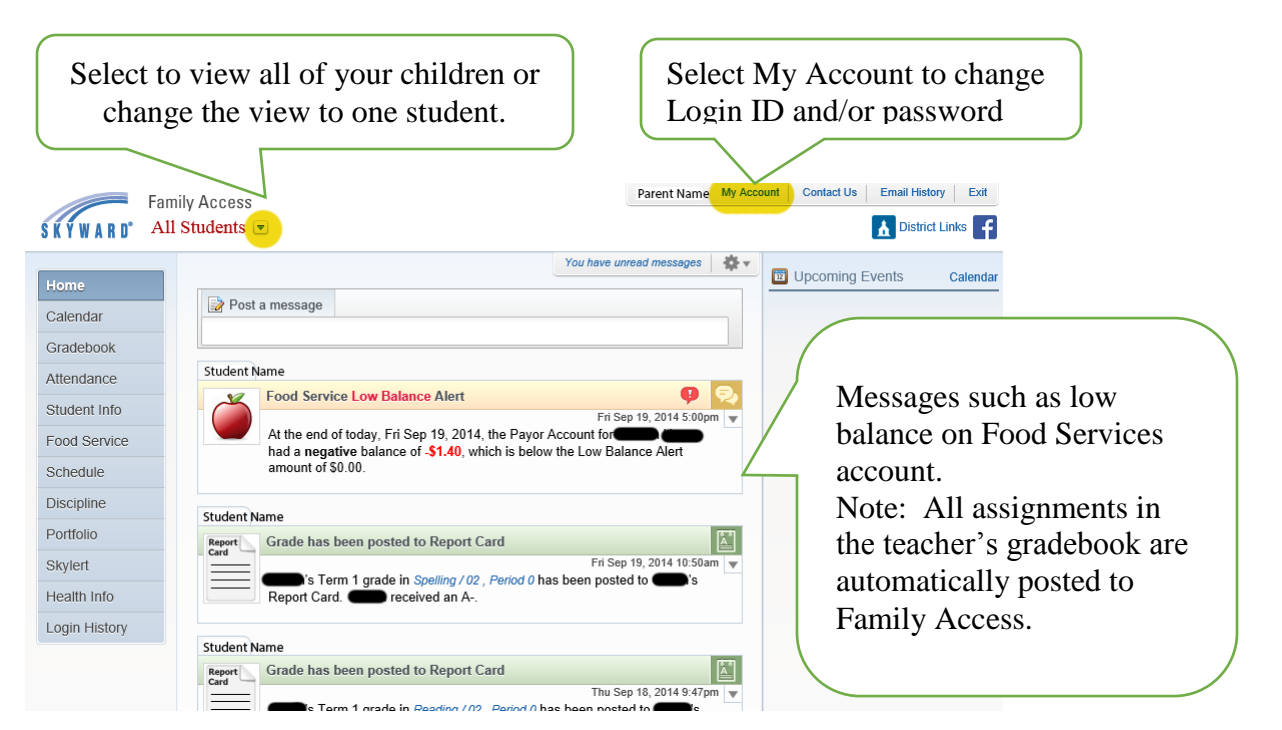

## Account Settings Displayed When Selecting [My Account]

Check to make sure the correct email address, phone numbers, and mailing address are listed. If any corrections are needed, please contact the school's main office. Changes made to primary phone number or address affect ALL family members of the same household.

An email address is required to recover a lost Login ID or password using the Forgot your Login/Password? link on the Skyward login page.

Under Email Notifications, check the appropriate boxes to receive notification via email. For example, you may wish to be notified when Food Services balance is low.

| Fa                                          | Access Your Name My Account Contact Us Email History Exit                                                                                                    |
|---------------------------------------------|----------------------------------------------------------------------------------------------------|
| SKYWARD° A                                  | All Students 🗟 🖍 District Links 📑                                                                                                    |
| Home<br>Calendar<br>Gradebook<br>Attendance | Account Settings         Save           Home Email:         youremaik@provider.com         Undo           Phone:         (810)         346-5555         Ext.         Ext.         Undo           Cell         (810)         555-5555         Ext.         Family Access Login:         unique login ID           Work         (810)         123-5555         Ext.         Password Last Changed:         02/27/2014                                                  |
| Student Info<br>Food Service<br>Schedule    | Show Google™ Translator in Family Access  I'm Using a Screen Reader  Outline Links When Focused  Address (Mailing Address)                                                                                                    |
| Portfolio<br>Skylert<br>Health Info         | Street Number:       1234       Street Dir:       Street Name:       Apple St       Address Preview:         SUD:       #:       P.O. Box:       P.O. Box:       P.O. Box:       P.O. Box:       Street Name:       1234 Apple St         Address 2:       Zip Code:       48416       Plus 4:       City/State:       Brown City, MI       MI                                                                                                    |
| Login History                               | County: Sanilac County  Email Notifications  Receive Daily Attendance Notifications for my student(s) by Email  Receive Grading Emails for my student(s) ?  Assignment/Class Percent Overrides (If blank, the School default low and/or high percent will be used): Low: for NAME and NAME  Receive Progress Report Emails for my student(s)  Daily  Weekly (every Saturday) O Monthly (1st of each month)  Receive Emails when Food Service Balance is under \$0.00 |

## **Student Information**

This is where you will find Other ID (highlighted in yellow below) which is used for Food Services and E~Funds.

If Emergency Contacts are incorrect, please contact the school office.

Emergency contacts can vary for each of your children.

|                | Family Access        |                                          |                          |                       | Your Name     | My Account Con        | ntact Us Email History Exit |  |  |
|----------------|----------------------|------------------------------------------|--------------------------|-----------------------|---------------|-----------------------|-----------------------------|--|--|
| S K Y W A R D° | All Students 💌       |                                          |                          |                       |               |                       | District Links              |  |  |
|                | Student Information  |                                          |                          |                       |               |                       |                             |  |  |
| Home           | Frodo Baggins        |                                          |                          |                       |               |                       | Request Changes for Frod    |  |  |
| Calendar       | Cal                  | : (810) 346- 1234 (P                     | arent Name)              |                       |               | Brown City E          | lementary                   |  |  |
| Gradebook      |                      | 1234 Second St.<br>Brown City, MI 49     | 1234 Second St.          |                       |               | Principal:            | S Hagey                     |  |  |
| Attendance     |                      | Brown City, wi 484 ro                    |                          |                       | Grade: (      | )4<br>1TH-2 - I Welke | Status: Active (Full-time)  |  |  |
|                |                      |                                          |                          |                       | Homeroom.     |                       |                             |  |  |
| Student Info   |                      | View Bus Schedule   View Callen's Family |                          |                       |               |                       |                             |  |  |
| Food Service   | Gender: Male         | Age (B                                   | irthday): 10 (01/01/2    | 2004)                 |               |                       |                             |  |  |
| Schedule       | Language: English    | Graduati                                 | on Year: 2023            |                       |               |                       |                             |  |  |
| Discipline     | Other ID. 12345      | D : DI                                   | 0                        | 71.1 01               |               | <b>F 1 1 D</b>        |                             |  |  |
|                | Emergency Contacts   | Primary Phone                            | Second Phone             | Third Phon            | le            | Employer's Pho        | one Home Email              |  |  |
| Portfolio      | Contact Name         | (810) 346-1234                           | (810) 555-5555<br>(Cell) | (810) 346-5<br>(Work) | 555 EXT. 1234 |                       |                             |  |  |
| Skylert        | Another Contact Name | (810) 555-0001                           |                          |                       |               |                       |                             |  |  |
| Health Info    | Yet Another Contact  | (989) 555-2020                           |                          |                       |               |                       |                             |  |  |
| Login History  |                      |                                          |                          |                       |               |                       |                             |  |  |
|                | Johnny Appleseed     |                                          |                          |                       |               |                       | Request Changes for Johnn   |  |  |
|                | Cal                  | : (810) 346- 🤍 (6                        | )                        |                       |               | Brown City E          | Elementary                  |  |  |

### **Food Service**

Food service shows account balances, items purchased and cost of that purchase.

You can use the [Make a Payment] link, highlighted in yellow below, to visit the e~Funds website which allows you to deposit funds electronically from your banking account or credit card.

**NOTE**: e~Funds charges a small transaction fee for each transaction made.

|               | Food Service                        |                             |               |                                |        |
|---------------|-------------------------------------|-----------------------------|---------------|--------------------------------|--------|
| Home          |                                     |                             |               |                                |        |
| Calendar      | Current Account Balance             |                             | _             | Purchases for: Sat So          | ep 20, |
| Gradebook     |                                     | Joseph : S<br>Lunch Type: F | 18.00<br>Paid | Previous Day                   | Next   |
| Attendance    | Mary : (\$-1,40<br>Lunch Type: Paid |                             |               | Joseph (Brown City Elementary) |        |
| Student Info  |                                     |                             |               | Key Pad Number:                | 12345  |
|               | Joseph (Brown City Elementar        | y) View Totals Make a Pay   | ment          | Item                           | Price  |
| Food Service  | Payment Date                        | Payment                     | Check #       | No transactions for this date. |        |
| Schedule      | Fri Sep 5, 2014                     | \$25.00                     | 9876          |                                |        |
| Dissipling    |                                     |                             |               | Mary (Brown City Elementary)   |        |
| Discipline    | Mary (Brown City Elementa           | ary)   Make a Payment       |               | Key Pad Number:                | 5432   |
| Portfolio     | Payment Date                        | Payment                     | Check #       | Item                           | Price  |
| Skylert       | Fri Sep 5, 2014                     | \$25.00                     |               | No transactions for this date. |        |
| Health Info   |                                     |                             |               |                                |        |
| Login History |                                     |                             |               |                                |        |

## Skylert

You can use Skylert to customize the types of notification you receive through the district-wide School Messenger notification system.

If you have changes to the phone numbers or email used in School Messenger, please make the changes and be sure to select the [Save] button.

**NOTE**: The primary phone number is the primary phone number used for the household, all members living in the same home. Family member 1, typically the Father, has the ability to change the primary phone. If you need the primary phone changed and cannot do so online, please contact the school office.

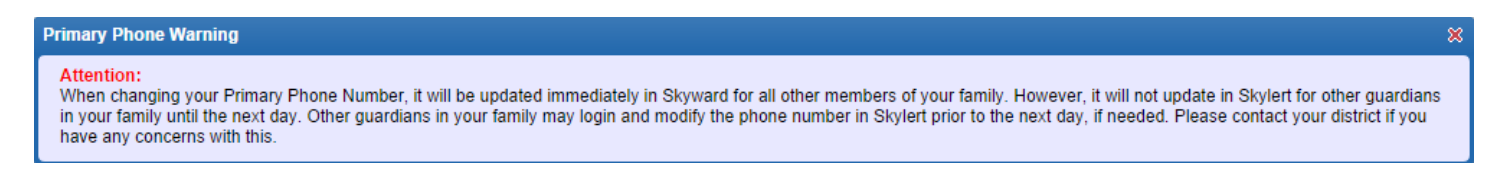

Additional Contact Info for Family, highlighted by the orange box below, is used for School Messenger notifications only. Be sure to select the [Save] button after making changes to any of these contacts.

**NOTE**: The Additional Contact Info for Family is unique to School Messenger. This information is NOT added to emergency contact information in Skyward that is used by office staff. Emergency contact information used by office staff can be seen in Family Access under Student Info (see previous page).

| Home          | Skylert enables you to receive notifications concerning your child(ren). You have control over which notifications to receive and how you would like to receive them |                           |              |              |                               |                 |                      |  |  |  |
|---------------|----------------------------------------------------------------------------------------------------|---------------------------|--------------|--------------|-------------------------------|-----------------|----------------------|--|--|--|
| Calendar      |                                                                                                    |                           |              |              |                               |                 |                      |  |  |  |
| Gradebook     | My Skyward Contact Info                                                                                                    |                           |              |              |                               |                 |                      |  |  |  |
| Attendance    | Contact Info                                                                                                    | School Hours              | Attendance   | General      | Non-school Hours              | Food<br>Service | Survey               |  |  |  |
| Student Info  | * Primary<br>Phone: (810) 123-1234                                                                                                    |                           |              |              |                               |                 |                      |  |  |  |
| Food Service  | Family With Student Names                                                                                                    | $\checkmark$              | $\checkmark$ | $\checkmark$ | $\checkmark$                  | 1               | $\checkmark$         |  |  |  |
| Schedule      | Cell (810) 789-1111                                                                                                    |                           |              |              |                               |                 |                      |  |  |  |
| Discipline    | Family With Student Names                                                                                                    | $\checkmark$              |              |              |                               |                 |                      |  |  |  |
| Portfolio     | Work V<br>Phone: (810) 346-5555                                                                                                    |                           |              |              |                               |                 |                      |  |  |  |
| Skylert       | Family With Student Names                                                                                                    | $\checkmark$              |              |              |                               |                 |                      |  |  |  |
| Health Info   | Home Email: me@gmail.com                                                                                                    |                           |              |              |                               |                 |                      |  |  |  |
| Login History | Family With Student Names                                                                                                    | $\checkmark$              | $\checkmark$ | $\checkmark$ | $\checkmark$                  | $\checkmark$    | $\checkmark$         |  |  |  |
| Login History | Additional Contact Info for Family Student Nan                                                                                                    | nes                       |              |              |                               |                 |                      |  |  |  |
|               | Phone Numbers                                                                                                    | School Hours<br>Emergency | Attendance   | General      | Non-school Hours<br>Emergency | Food<br>Service | Surve <mark>y</mark> |  |  |  |
|               | Additional Phone 1:                                                                                                    | $\checkmark$              |              |              |                               |                 |                      |  |  |  |
|               | Email Addresses                                                                                                    | School Hours<br>Emergency | Attendance   | General      | Non-school Hours<br>Emergency | Food<br>Service | Survey               |  |  |  |
|               | Additional Email                                                                                                    | <ul><li>✓</li></ul>       |              |              | $\checkmark$                  |                 |                      |  |  |  |
|               | Text Message Numbers                                                                                                    | School Hours<br>Emergency | Attendance   | General      | Non-school Hours<br>Emergency | Food<br>Service |                      |  |  |  |
|               | Phone 1:                                                                                                    | ✓                         |              |              | ✓                             | ~               |                      |  |  |  |

## Gradebook

The gradebook shows current assignment information in real time.

**NOTE:** Term grades such as Quarter 1, Semester, and Yearly grades are not finalized until printed on a report card at the end of the quarter. Grades listed for Semester and Yearly are not accurate until end of term grades are calculated.

Missing Assignments are listed at the top of the Gradebook page.

The examples that follow represent gradebooks for grades 3-12. Grades K-2 use standards-based grading.

| Gradebook                                                                                            |                                            |             |                                          |             |                                 |                               |                                          |            |                                       |                |
|----------------------------------------------------------------------------------------------------|--------------------------------------------|-------------|------------------------------------------|-------------|---------------------------------|-------------------------------|------------------------------------------|------------|---------------------------------------|----------------|
| Missing Assignments exis                                                                             | st for (Show A                             | AII)        |                                          |             |                                 |                               |                                          |            |                                       |                |
| has <b>1</b> missing assign<br>Due: 09/12/2014 Proven                                                | nment:<br>b Problem, English 7 (           | Period      | 3) J Wate                                | erman       |                                 |                               |                                          |            |                                       |                |
| Class Grades 📹                                                                                       | Class is not<br>show assign                | expa<br>men | anded to<br>ts.                          | )           |                                 |                               | Seme                                     | ster Ex    | am                                    |                |
| Daniel (Brown City Jr/Sr Hig                                                                         | h) Display Options                         | GP          | A                                        |             | Select gr                       | rade fo                       | or Q1 to                                 | ] 🖡        | Grades                                | The current te |
| Class<br>JH Physical Education<br>Period 1 (7:40 AM - 8:15 AM)<br>T Schindler                        |                                            |             | A 🔶                                      | Q1          | view mo<br>how Qua<br>calculate | ore det<br>arter 1<br>ed. tyr | ails such as<br>grade is<br>pically this | EX1        | , , , , , , , , , , , , , , , , , , , | <b>S1</b>      |
| <ul> <li>Science 7</li> <li>Reriod 2 (8:20 AM - 9:15 AM)</li> <li>L Haver</li> </ul>                 |                                            |             | A is by total points<br>for the quarter. |             |                                 | nts earned                    |                                          | ,          | 4                                     |                |
| Matter Matters<br>Due: 09/16/2014 (Q1)<br>Density Matters<br>Due: 09/16/2014 (Q1)<br>Chemistry Vocab | Class is<br>expanded to<br>show            |             |                                          | Bla<br>assi | nk grades<br>gnment ha          | mean<br>as not                | that the<br>been graded                  | yet.       |                                       |                |
| Due: 09/16/2014 (Q1)<br>Chemistry Pretest<br>Due: 09/16/2014 (Q1)                                    | assignments.                               |             | A                                        |             |                                 |                               | Select fina                              | al         | ]                                     |                |
| ▼ English 7<br>Period 3 (9:20 AM - 10:15 /<br>J Waterman                                             | AM)                                        |             | D                                        | Sel         | ect grade                       |                               | grade such<br>S1 or Y to                 | n as       | <b></b>                               | 4              |
| Short Story<br>Due: 09/17/2014 (Q1)                                                                  | Short Story<br>Due: 09/17/2014 (Q1)        |             | A 🗲                                      | any<br>to v | v assignme<br>view more         | ent                           | details suc                              | e<br>ch as |                                       |                |
| Proverb Problem<br>Due: 09/12/2014 (Q1)                                                              |                                            |             | E                                        | det         | ails such a                     | ıs                            | how final grade is                       |            |                                       |                |
| Comprehension #1,2<br>Due: 09/12/2014 (Q1)                                                           | Comprehension #1,2<br>Due: 09/12/2014 (Q1) |             | A                                        | number of   |                                 |                               | calculated                               |            |                                       |                |
| Interest Inventory<br>Due: 09/03/2014 (Q1)                                                           |                                            |             | A                                        | poi         | nts possib                      | le.                           |                                          |            |                                       |                |
|                                                                                                    |                                            |             |                                          |             |                                 |                               |                                          |            |                                       |                |

For details on an assignment, such as total points possible, click the name of the assignment.

If No Count is marked, it means that the assignment is not counted for grading.

A \* for an assignment grade means that the assignment has not been graded yet and has NOT been included in term calculation yet.

| Chemistry Vocab | Assignment Details        |                     |           | <b>S</b>         | 8 |
|-----------------|---------------------------|---------------------|-----------|------------------|---|
|                 | Science 7 (Period 2) L Ha | ixer                |           |                  |   |
|                 | Chemistry Vocab           | (Category: Classwo  | rk)       |                  |   |
|                 | Assign Date:              | Tue Sep 16, 2014    | Date Due: | Tue Sep 16, 2014 |   |
| -               | Max Score:                | 24                  | Weight:   | 1.00             |   |
| -               | Absent:                   |                     |           |                  |   |
|                 | Daniel's Score Info: (B   | rown City Jr/Sr Hig | h)        |                  |   |
|                 | Points Earned:            | 24 out of 24        |           |                  |   |
|                 | Grade:                    | A                   |           |                  |   |
|                 | Missing:                  |                     | No C      | count:           |   |
|                 | Overall Class Score In    | for                 |           |                  |   |

To see details of a term grade such as Quarter 1, click on the Q1 grade for the Subject. A Progress Report such as shown below will display. This example shows that the term grade is calculated by using total points earned throughout the quarter as opposed to weighting categories such as Homework 30%, Participation 30%, Test 40%.

# Term grades such as Quarter 1, Semester, and Yearly grades are not finalized until printed on a report card at the end of the quarter.

| 1 Progress I                                        | Report             |               |      |                              |               |                |  |  |  |
|-----------------------------------------------------|--------------------|---------------|------|------------------------------|---------------|----------------|--|--|--|
| Brow                                                | n City Jr/Sr High) |               |      |                              |               |                |  |  |  |
| Science 7 (Pe                                       | riod 2) L Haxer    |               |      |                              |               |                |  |  |  |
| Summary                                             |                    |               |      |                              | Gra           | de Mark Legend |  |  |  |
| Q1 Grade<br>(08/18/2014 - 10/30/2014) Points Earned |                    |               |      |                              |               |                |  |  |  |
| A 29 out of 29                                      |                    |               |      |                              |               |                |  |  |  |
| Due                                                 | Assignments        | Points Earned | Grad | e Missing                    | No Count      | Absent         |  |  |  |
| Participatio                                        | n                  | 5 out of 5    | Α    |                              |               |                |  |  |  |
| 09/16/14                                            | Chemistry Pretest  | 5 out of 5    | Α    |                              |               |                |  |  |  |
| Classwork                                           |                    | 24 out of 24  | Α    |                              |               |                |  |  |  |
| 09/16/14                                            | Chemistry Vocab    | 24 out of 24  | Α    |                              |               |                |  |  |  |
| Labs                                                |                    |               |      | These assignm                | ents have not |                |  |  |  |
| 09/16/14                                            | Matter Matters     | * out of 12   |      | been graded vet as indicated |               |                |  |  |  |
| 09/16/14                                            | Density Matters    | * out of 17   |      | by the star *.               |               |                |  |  |  |

For details on how the Semester (grades 7-12) or Yearly (grades 3-6) grade is calculated, click the appropriate grade: S1=Semester 1, S2=Semester 2, YR=Yearly

## Grades listed for Semester and Yearly are not accurate until end of term grades are calculated.

The example below shows that in this Elementary course, the 4 quarters each count for 25% of the yearly grade. This is typical of elementary courses.

| 'R Progress R                | eport                       |        |                   |      |        |          |          |             |
|------------------------------|-----------------------------|--------|-------------------|------|--------|----------|----------|-------------|
| (Brown Ci                    | ty Elementary)              |        |                   |      |        |          |          |             |
| Math (Period 0)              | N Kohler                    |        |                   |      |        |          |          |             |
| Summary                      |                             |        |                   |      |        |          | Grade    | Mark Legend |
| YR Grade<br>(08/18/2014 - 06 | //09/2015)                  |        |                   |      | Point  | s Earned |          |             |
| B+                           |                             |        |                   |      |        |          |          |             |
| Grade Bre                    | akdown:                     |        |                   |      |        |          |          |             |
| Q4:                          |                             |        | (25% of Final gra | ade) |        |          |          |             |
| Q3:                          |                             |        | (25% of Final gra | ade) |        |          |          |             |
| Q2:                          |                             |        | (25% of Final gra | ade) |        |          |          |             |
| Q1: C-                       |                             |        | (25% of Final gra | ade) | 27 out | of 40    |          |             |
| Due                          | Assignments                 |        | Points Earned     | Gra  | ade    | Missing  | No Count | Absent      |
| Classwork                    |                             | Term 1 | 27 out of 40      | C-   |        |          |          |             |
| 09/19/14                     | Vocabulary QuizSeptember 19 |        | * out of 8        |      |        |          |          |             |
| 09/11/14                     | Prime vs Composite page 16  |        | 27 out of 40      | C-   |        |          |          |             |

The example below shows that in this High School course, Semester grade is weighted by 40% Quarter 1 grade, 40% Quarter 2 grade, and 20% Semester Exam. This is typical of high school courses.

| 81 Progress Re                       | eport                          |             |                      |        |      |            |          |             |
|--------------------------------------|--------------------------------|-------------|----------------------|--------|------|------------|----------|-------------|
| (Brown                               | City Jr/Sr High)               |             |                      |        |      |            |          |             |
| Advanced Integ                       | grated US Hist. 8 (Period 1) R | R McClintic |                      |        |      |            | Grade    | Mark Legend |
| <b>\$1 Grade</b><br>(08/18/2014 - 01 | 1/23/2015)                     |             |                      |        | Poi  | nts Earned |          |             |
| A                                    |                                |             |                      |        |      |            |          |             |
| Grade Bre                            | akdown:                        |             |                      |        |      |            |          |             |
| EX1:                                 |                                |             | (20% of Sem 1 grade) |        |      |            |          |             |
| Q2:                                  |                                |             | (40% of Sem 1 grade) |        |      |            |          |             |
| Q1: A                                | Q1: A                          |             |                      | grade) | 85 0 | out of 85  |          |             |
| Due                                  | Assignments                    |             | Points Earned        | Grad   | е    | Missing    | No Count | Absent      |
| Homework                             |                                | Term 1      | 85 out of 85         | Α      |      |            |          |             |
| 09/19/14                             | Ch 2 Assessment                |             | 25 out of 25         | А      |      |            |          |             |

For details on a course, such as the period of day the course is held, click the name of the course.

Note: Elementary courses do not always meet at the same time for every day of the week so all elementary courses display as Period 0 with the exception of the Citizenship or Social/Behavior Skills which display as Period 1.

| CI<br>T | ass<br>Civics          | Class Info                     |      | 0               | 1       |  |  |  |  |  |
|---------|------------------------|--------------------------------|------|-----------------|---------|--|--|--|--|--|
|         | J Blake                | Civics (Period 1) J Blake      |      |                 |         |  |  |  |  |  |
|         | test 3<br>Due: 09/1    | Brown City Jr/Sr High          |      | Dept:           | Civics  |  |  |  |  |  |
|         | vocab 3                | Alphakey / Section: 04161A / 0 | 3    | Subj:           | Civics  |  |  |  |  |  |
|         | Due: 09/1              | Course Length: SEMESTE         | R 1  | Credits:        | 0.500   |  |  |  |  |  |
|         | Due: 09/1              | Curriculum: Civics             |      | Course Grade:   | 10      |  |  |  |  |  |
|         | outline 3<br>Due: 09/1 |                                |      |                 |         |  |  |  |  |  |
|         | test 1                 | Meeting Times                  |      |                 |         |  |  |  |  |  |
|         | Due: 09/1              | Teacher: J Blake               | Peri | iod: 1          |         |  |  |  |  |  |
| -       | Concept                | Start Date: Mon Aug 18, 2014   | Tir  | me: 7:40 AM - 8 | 3:15 AM |  |  |  |  |  |
|         | A Ford                 | End Date: Fri Jan 23, 2015     | Roo  | om: 130         |         |  |  |  |  |  |
|         | Plate Te<br>Due: 09/1  |                                |      |                 |         |  |  |  |  |  |